## ① 画面右上の「歯車」のマークをクリック

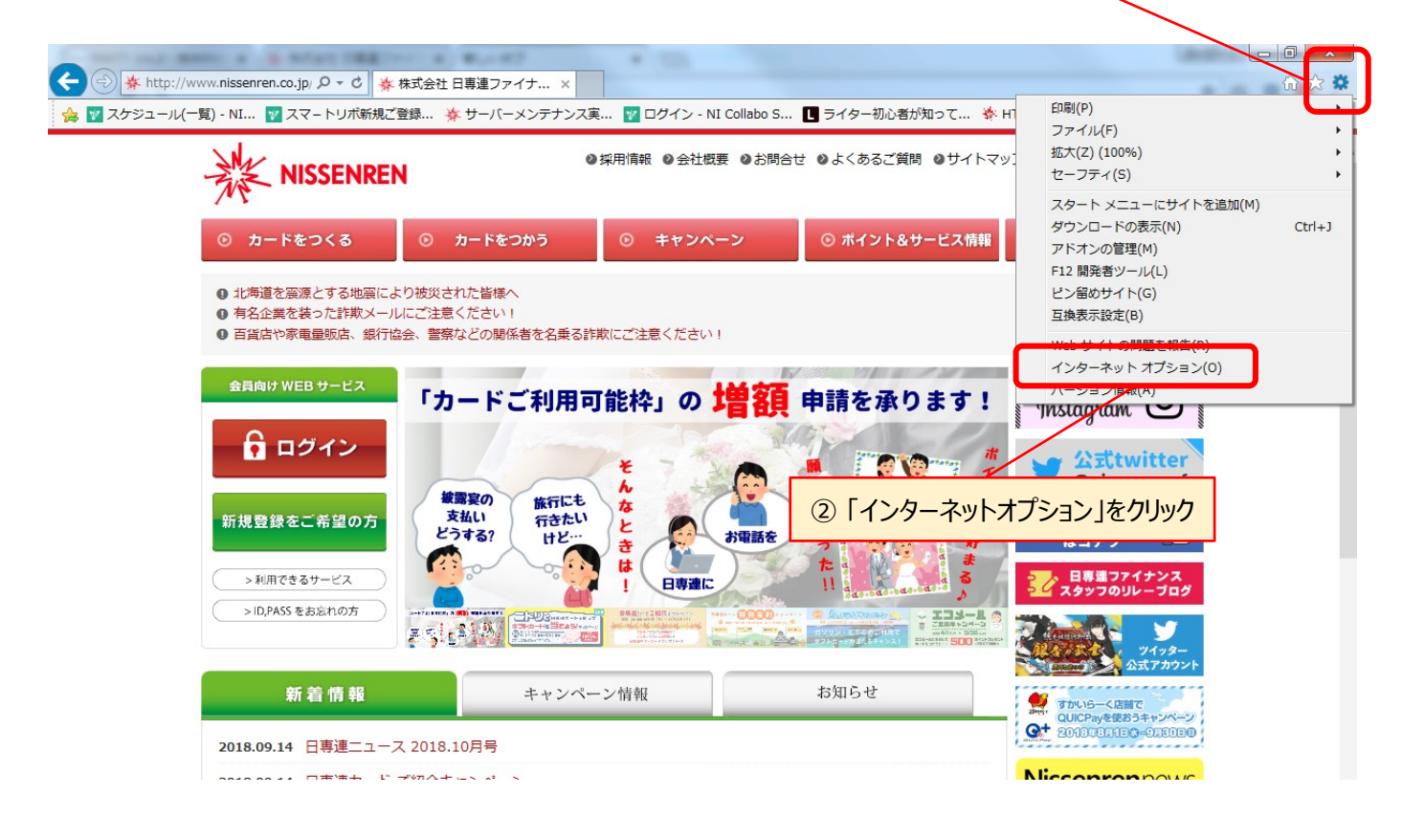

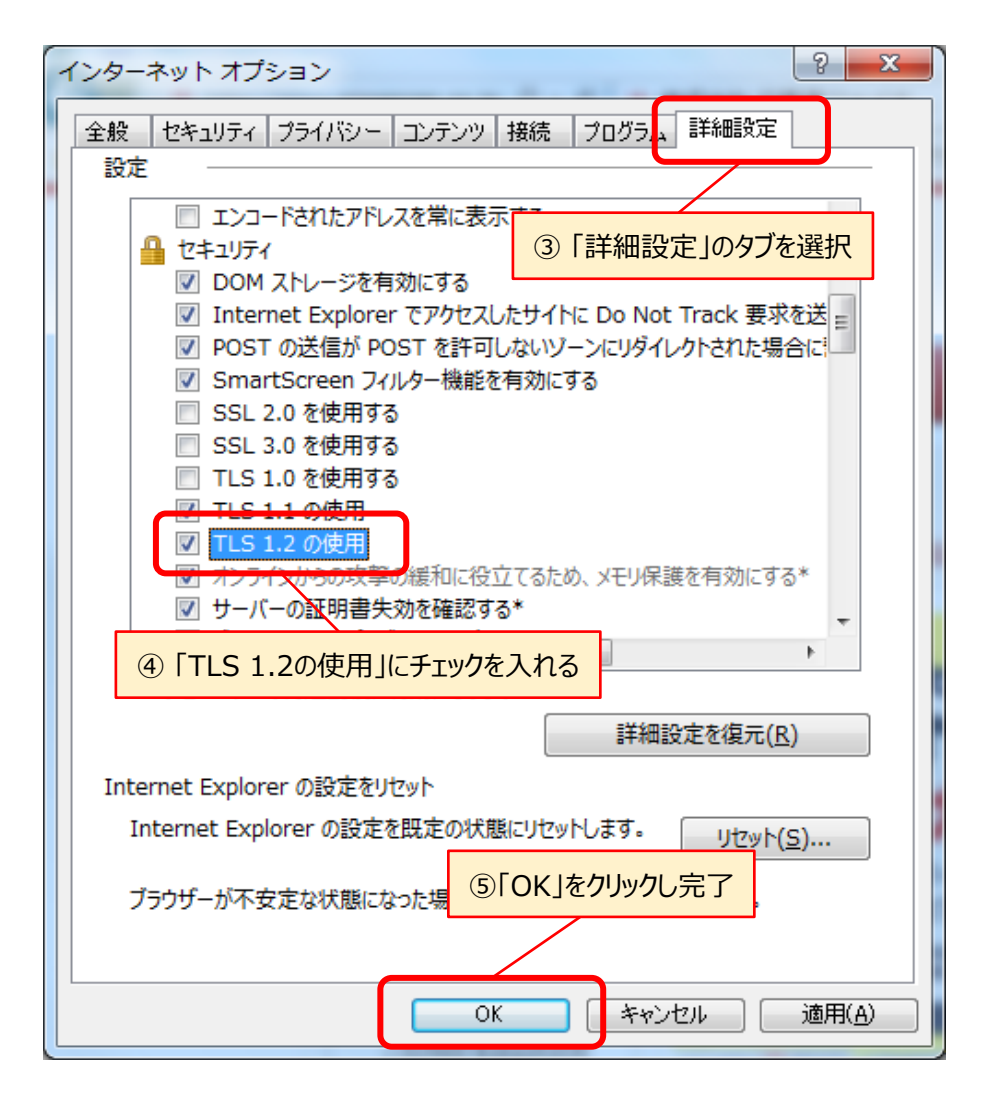